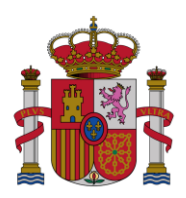

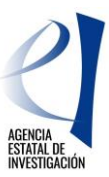

# AYUDAS PARA CONTRATOS PREDOCTORALES PARA LA FORMACIÓN DE DOCTORES CONVOCATORIA 2014 (REFERENCIAS: BES-2014-XXXXX)

## INSTRUCCIONES PARA REALIZAR LA JUSTIFICACIÓN CIENTÍFICO-TÉCNICA INFORME 24 MESES

## ÍNDICE

| 1. | URL DE LA APLICACIÓN TELEMÁTICA                    | 2  |
|----|----------------------------------------------------|----|
| 2. | PLAZOS PARA REALIZAR LA JUSTIFICACIÓN              | 2  |
| 3. | APLICACIÓN TELEMÁTICA                              | 2  |
| 4. | PASO A PASO DE LA APLICACIÓN TELEMÁTICA            | 3  |
| 4  | .1. PANTALLA "ACCESO"                              | 3  |
| 4  | .2. ALTA E IDENTIFICACIÓN DE USUARIOS              | 3  |
| 4  | .3. REALIZAR LA JUSTIFICACIÓN                      | 3  |
|    | 4.3.1. JUSTIFICACIÓN DEL INVESTIGADOR EN FORMACIÓN | 3  |
|    | 4.3.2. JUSTIFICACIÓN DEL INVESTIGADOR PRINCIPAL    | 7  |
|    | 4.3.3. JUSTIFICACIÓN REPRESENTANTE LEGAL1          | 12 |

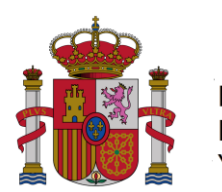

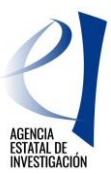

## 1. URL DE LA APLICACIÓN TELEMÁTICA

La aplicación telemática para realizar la justificación del periodo se encuentra en la siguiente dirección: <u>https://www.mineco.es/justificaciones/</u>

Para solucionar cualquier problema relacionado con la aplicación diríjase a la dirección: cauidi@mineco.es

## 2. PLAZOS PARA REALIZAR LA JUSTIFICACIÓN

Podrán realizar la justificación científico-técnica a lo largo de los meses 20 y 21 de su ayuda: se abrirá el primer día del mes vigésimo y se cerrará el último día del mes vigésimo primero de la ayuda.

Para el cálculo de este periodo, tengan en cuenta que no se trata de mes vencido si no adelantado. Es decir que si su ayuda empieza el 10 de enero, por ejemplo, el primer mes es enero y no febrero.

## 3. APLICACIÓN TELEMÁTICA

La justificación científico-técnica se realiza en tres fases de las que son responsables el investigador en formación (IF), el investigador principal (IP) y el representante legal (RL). El procedimiento sólo será correcto cuando todas las partes realicen su proceso.

 El IF accede a la aplicación, donde podrá visualizar la referencia de su ayuda. En caso de no encontrarla, deberá utilizar la opción "Asociar ayuda a la cuenta", que aparecerá en el menú de la izquierda de la pantalla. Una vez localizada la ayuda, deberá adjuntar su informe en formato *pdf*. El <u>Modelo Informe Seguimiento 24M</u> <u>Investigador en Formación</u> se encuentra en la página web de la convocatoria. Si el proceso se ha efectuado correctamente, la aplicación generará el certificado de haber realizado la justificación. Este certificado debe ser custodiado por el IF. EL IF debe comunicar al IP que ha concluido para que éste pueda realizar su proceso de justificación.

El IP examina el informe introducido por el IF, pudiendo validarlo o rechazarlo; y aporta su propio informe en formato pdf. El Modelo Informe Seguimiento 24M Investigador Principal se encuentra en la página web de la convocatoria. Si el proceso se ha efectuado correctamente, la aplicación generará el certificado de haber realizado la justificación. Este certificado debe ser custodiado por el IP.

El IP debe comunicar al Organismo que ha concluido para que el RL pueda realizar su proceso de justificación.

3. El RL del centro valida o rechaza los informes presentados tanto por el IF como por el IP, y cierra la justificación. Si el proceso se ha efectuado correctamente, la aplicación generará el certificado de haber realizado la justificación. Este certificado debe ser custodiado por el centro y no debe enviarse físicamente sino registrarse a través de la aplicación "Firma y Registro Electrónico" utilizando para ello el código que aparece en el certificado.

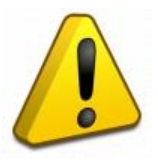

La Justificación Científico-Técnica debe ser cerrada y registrada por el Representante Legal del centro en el plazo previsto para la misma. Si no se realiza en dicho plazo, se tendrá por no presentada la justificación, incurriendo la ayuda en el incumplimiento de las obligaciones de los beneficiarios de subvenciones públicas previstas tanto en la convocatoria de la ayuda como en la Ley 38/2003, de 17 de noviembre, de Subvenciones.

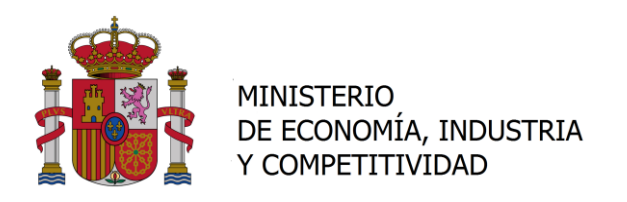

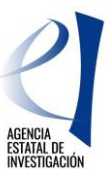

## 4. PASO A PASO DE LA APLICACIÓN TELEMÁTICA

## 4.1. PANTALLA "ACCESO"

Introducir "Usuario" y "Clave" y pulsar "Enviar" para acceder a la aplicación.

| >> JUSTIFICACIONES     | R.U.S   Ayuda   F.A.Q   Español   Català   Euskera   Galego |
|------------------------|-------------------------------------------------------------|
| Acceso                 | Acceso                                                      |
| Registro Representante | Usuario                                                     |
| Registro Delegado      | Clave                                                       |
| Recordar clave         |                                                             |
| Cambiar clave          |                                                             |
|                        | Enviar Limpiar                                              |

En el caso de que no disponga de ellas, debe proceder al alta e identificación de usuarios explicado en el apartado 4.2.

## 4.2. ALTA E IDENTIFICACIÓN DE USUARIOS

Toda persona que acceda a la aplicación de justificaciones debe estar previamente identificada mediante el "Registro Unificado de Solicitantes" (RUS). Para todo lo relacionado con el mismo se puede obtener información y acceso en el siguiente enlace: Información RUS.

En el caso que nunca se haya registrado, pulse el botón "Registro Investigador" y accederá a la aplicación de registro.

#### 4.3. REALIZAR LA JUSTIFICACIÓN

#### 4.3.1. JUSTIFICACIÓN DEL INVESTIGADOR EN FORMACIÓN

Una vez que se ha accedido a la aplicación de justificación, se debe seleccionar la ayuda objeto de justificación. En la ventana que se muestra, pinchar en "Listado de Ayudas" y aparecerá un listado de todas las ayudas a justificar.

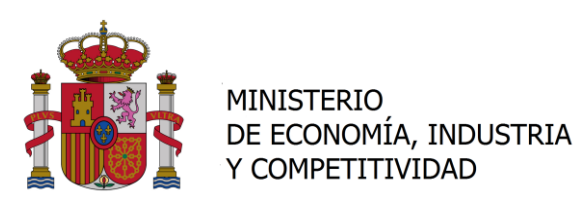

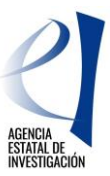

| ociar ayuda a la cuent | En caso<br>"Asocia | o de que no vis<br>ar ayuda a la c | ualice todas las ayudas de las que usted es investiga<br>uenta"                                                                                                    | dor o técnico, debe                          | erá utilizar l   | a opción                  |
|------------------------|--------------------|------------------------------------|----------------------------------------------------------------------------------------------------|----------------------------------------------|------------------|---------------------------|
|                        | Listado /          | Ayudas                             |                                                                                                    |                                              |                  |                           |
|                        | Selecció           | on Referencia                      | Descripción                                                                                                    | Convocatoria                                 | Tipo<br>proyecto | Plazo de<br>Justificación |
|                        | e                  | CGL2005-<br>08001                  | CARACTERIZACION Y TRATABILIDAD DE LA<br>CONTAMINACION DE LA ESCORRENTIA DE AUTOPISTAS<br>CON ELEVADO TRAFICO DE VEHICULOS A PARTIR DE<br>SERIES DE HIDROGRAMAS Y POLUTOGRAMAS | PROYECTOS I+D<br>2005                        | Individual       | CERRADO                   |
|                        | C                  | BES-2014-                          |                                                                                                    | Ayudas FPI 2014<br>(Ayudas<br>predoctorales) | Individual       | ABIERTO                   |

Seleccionar la Referencia de la ayuda predoctoral y pulsar "Acceder" para ir a la siguiente pantalla.

Nota: En caso de que no visualice todas las ayudas de las que usted es investigador o técnico, deberá utilizar la opción "Asociar ayuda a la cuenta".

Tras comprobar que son correctos los datos relativos a la ayuda, se selecciona la opción "Documentos y preguntas" y se accede a la siguiente ventana, en la que podrá adjuntar el documento de justificación a través del icono señalado:

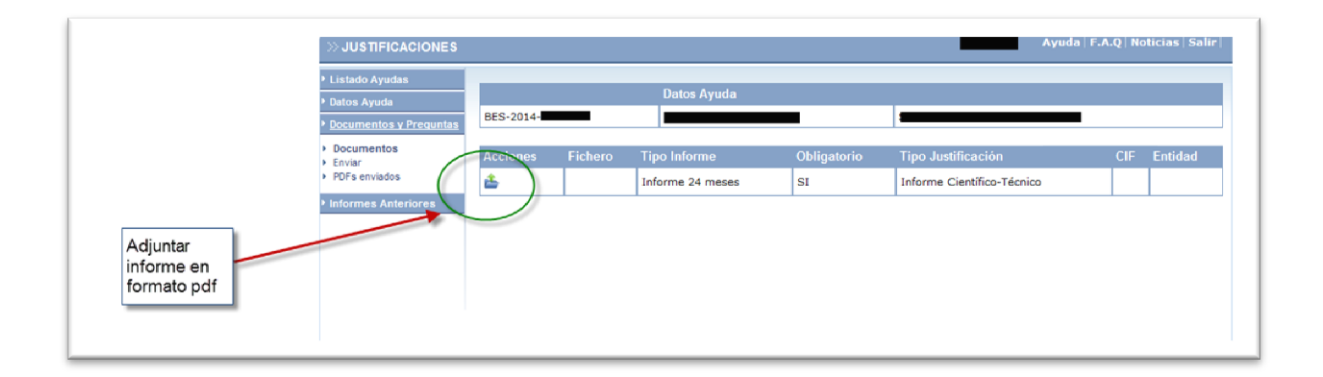

Seleccionar la acción indicada en la pantalla anterior, adjuntando el documento en pdf, en la ventana siguiente.

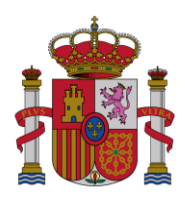

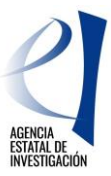

| >> JUSTIFICACIONES                                                                               | Ayuda   F.A.Q   Noticias   Salir                                                                                                    |
|--------------------------------------------------------------------------------------------------|----------------------------------------------------------------------------------------------------|
| Listado Ayudas<br>Datos Ayuda<br>Documentos y Preguntas<br>Documentos<br>Enviar<br>PDFs enviados | Datos Ayuda       BES-2014-       Documentación a adjuntar                                                                                                    |
| Informes Anteriores                                                                              | Guardar Volver<br>Sólo se permitirá ficheros con extensión .pdf y con un tamaño menor o igual a 4Mb<br>Tipo Informe: Informe 24 meses<br>Entidad: -<br>Examinar |
|                                                                                                  |                                                                                                    |

Pulse examinar y adjunte en formato pdf el archivo del informe de seguimiento, siguiendo el Modelo Informe Seguimiento <u>24M Investigador en Formación</u> de la Web.

Una vez adjuntado, aparecerá la siguiente ventana, en la que se deberá elegir la opción "Enviar":

| » JUSTIFICACIONES                                                                       |           |                                |                                  |                   | Ayoda II.                                        | uq⊤nou | ncios   30iii |
|-----------------------------------------------------------------------------------------|-----------|--------------------------------|----------------------------------|-------------------|--------------------------------------------------|--------|---------------|
| <ul> <li>Listado Ayudas</li> <li>Datos Ayuda</li> <li>Documentos y Preguntas</li> </ul> | BES-2014- | Dato                           | os Ayuda                         | _                 |                                                  |        |               |
| <br>Pocumentos     Enviar     PDFs enviados                                             | Acciones  | Fichero<br>Informe_24meses.pdf | Tipo Informe<br>Informe 24 meses | Obligatorio<br>SI | Tipo Justificación<br>Informe Científico-Técnico | CIF    | Entidad       |
| Informes Anteriores                                                                     |           | 1                              |                                  |                   |                                                  |        |               |

Una vez realizada la acción anterior, deberá pinchar en el botón de "Enviar", para que su Investigador Principal pueda tener acceso a su informe:

| >> JUSTIFICACIONES                                                                                                    | jsuarez                         | Ayuda   F.A.Q   Noticias   Salir |
|----------------------------------------------------------------------------------------------------|---------------------------------|----------------------------------|
| Listado Ayudas Datos Ayuda Documentos y Preguntas Documentos Enviar PDFs enviados Informes Anteriores Confirmación de justificación técnica. Advertencia: Al enviar estaré aceptando la in posteriormente. | Cancelar<br>nformación aportada | y no podrá modificarla           |

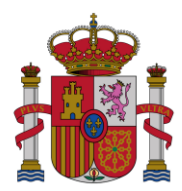

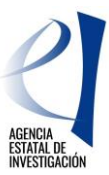

Al pulsar el botón "Enviar", aparecerá la siguiente pantalla. Para descargar el justificante de haber realizado la justificación, que deberá conservar como resguardo de haber realizado la misma, se seleccionará la opción "Ver Justificación Técnica".

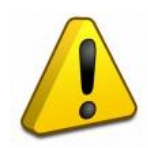

Este documento debe ser impreso por el investigador en formación, y guardado como justificante de haber realizado esta acción. No deben remitir este documento en papel ya que será remitido electrónicamente por su Representante Legal.

|                                                                                                    | DIRECCIÓN<br>CIENTÍFICA<br>SUBDIRECCI<br>HUMANOS P | GENERAL DE INVESTIGACIÓN<br>Y TÉCNICA<br>ÓN GENERAL DE RECURSOS<br>ARA LA INVESTIGACIÓN |
|----------------------------------------------------------------------------------------------------|----------------------------------------------------|-----------------------------------------------------------------------------------------|
| SUBPROGRAMA Ayudas                                                                                                    | Predoctorales                                      |                                                                                         |
| INVESTIGADOR:                                                                                                    |                                                    |                                                                                         |
| AÑO DE CONVOCATORIA: 2013 REFERENCIA:<br>ENTIDAD BENEFICIARIA:                                                                                                    |                                                    |                                                                                         |
| CIF:<br>FECHA DE INCORPORACIÓN:                                                                                                    |                                                    |                                                                                         |
| PROYECTO AL QUE ESTÁ INCORPORADO:<br>INVESTIGADOR PRINCIPAL/RESPONSABLE:                                                                                                  |                                                    |                                                                                         |
| lunte sen la luctificación es las instríde el simulante informe de seguinario                                                                                             | ionto                                              |                                                                                         |
| Junto con la justificación se ha incluído el siguiente informe de seguim                                                                                                  | iento:                                             | Posumon                                                                                 |
| Junto con la justificación se ha incluído el siguiente informe de seguim<br>DOCUMENTO DE SEGUIMIENTO<br>nforme_24meses.pdf                                                | iento:<br>TIPO<br>Informe 24 meses                 | Resumen<br>bc7d8d1cf727550110                                                           |
| Junto con la justificación se ha incluído el siguiente informe de seguim DOCUMENTO DE SEGUIMIENTO Informe_24meses.pdf En de de de                                         | Informe 24 meses                                   | Resumen<br>bc7d8d1cf727550110                                                           |
| Junto con la justificación se ha incluído el siguiente informe de seguim<br>DOCUMENTO DE SEGUIMIENTO<br>Informe_24meses.pdf<br>En de de de<br>Nombre, apellidos y firma d | Informe 24 meses                                   | Resumen<br>bc7d8d1cf727550110                                                           |

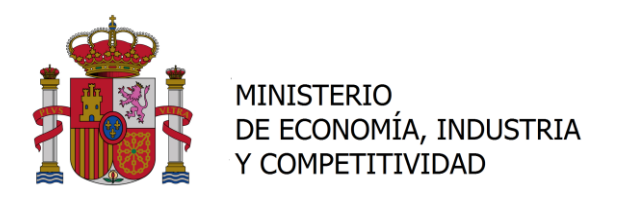

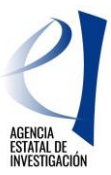

Por otro lado, para modificar el informe de justificación adjuntado, deberá solicitar al Representante Legal de su entidad que rechace el mismo, para que pueda volver a incluirlo. La opción "Cancelar" está deshabilitada.

| <ul> <li>Listado Ayudas</li> <li>Datos Ayuda</li> <li>Documentos y Preguntas</li> </ul> | <ul> <li>&gt; La justificación técnica ha sido enviada.</li> <li>&gt; Si desea hacer cambios sobre esta justificación deberá solicitar a su Representante Legal la eliminación del informe<br/>para que así pueda volver a subirlo (adjuntarlo).</li> </ul> |
|-----------------------------------------------------------------------------------------|----------------------------------------------------------------------------------------------------|
| Enviar                                                                                  | Datos Ayuda                                                                                                    |
| PDFs enviados                                                                           | BES-2013-                                                                                                    |
| Informes Anteriores                                                                     | Enviar Justificación Técnica                                                                                                    |
|                                                                                         |                                                                                                    |

Puede consultar la información aportada a través de la aplicación de justificación, seleccionando "PDFs enviados", y el botón "Ver Informe".

| <ul> <li>Datos Ayuda</li> <li>Documentos y Preguntas</li> </ul> | BES-2013- |            | Datos Ay   | yuda                           |                                               |     | _                  |
|-----------------------------------------------------------------|-----------|------------|------------|--------------------------------|-----------------------------------------------|-----|--------------------|
| Documentos     Enviar     PDFs enviados                         | PDFs envi | ados       |            |                                |                                               |     |                    |
| Informes Anteriores                                             | Selección | F.Inicio   | F.Fin      |                                |                                               |     | Fecha<br>Adjuntado |
|                                                                 | ۲         | 08/07/2015 | 08/09/2015 | Informe Científico-<br>Técnico | AYUDAS PREDOCTORALES 2013 - INFOR<br>24 MESES | RME | 08/07/2015         |
|                                                                 |           |            |            |                                | Ver Informe                                   |     |                    |
| ·                                                               |           | -          |            |                                |                                               |     |                    |

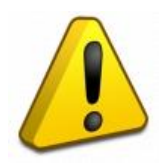

Al realizar la opción "Enviar", se acepta la información aportada y no se podrá modificar posteriormente, salvo que se contacte con el Representante Legal de la entidad para que rechace el documento. Una vez rechazado el mismo, el investigador en formación deberá volver a subir a la aplicación un nuevo documento.

## 4.3.2. JUSTIFICACIÓN DEL INVESTIGADOR PRINCIPAL

Repetir los primeros pasos hasta llegar a la ventana donde se elige la ayuda.

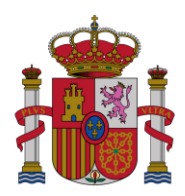

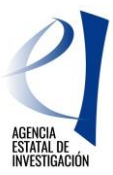

| Asociar ayuda a la cuenta | > En caso (<br>"Asociar | de que no visi<br>ayuda a la cu | ualice todas las ayudas de las q<br>ienta" | ue usted es investigador o técnico, | deberá utili     | zar la opción             |
|---------------------------|-------------------------|---------------------------------|--------------------------------------------|-------------------------------------|------------------|---------------------------|
|                           | Listado Ay              | yudas                           |                                            |                                     |                  |                           |
|                           | Selección               | Referencia                      | Descripción                                | Convocatoria                        | Tipo<br>proyecto | Plazo de<br>Justificación |
|                           | G                       | TIN2009-                        | )<br>                                      | PROYECTOS I+D<br>2009               | Individual       | CERRADO                   |
|                           | C                       | BES-2010-                       |                                            | Becas FPI 2010                      | Individual       | ABIERTO                   |

## Acceder a la "Documentos y Preguntas":

| <ul> <li>Listado Ayudas</li> <li>Datos Ayuda</li> </ul> | Datos Ayuda                      |                         |                                |                            |                         |                            |  |  |
|---------------------------------------------------------|----------------------------------|-------------------------|--------------------------------|----------------------------|-------------------------|----------------------------|--|--|
| P Documentos y Preguntas                                | Beferencia                       | BES-2013-               |                                |                            |                         |                            |  |  |
|                                                         | Entidad                          |                         |                                |                            |                         |                            |  |  |
| Informes Anteriores                                     | Agrupación                       | DPTO. FISICA AP         | LICADA                         |                            |                         |                            |  |  |
|                                                         | Título/Investigador              |                         |                                |                            |                         |                            |  |  |
| ( )                                                     | Investigador Principal           | I RICARD GONZALEZ CINCA |                                |                            |                         |                            |  |  |
|                                                         | Fecha resolución                 | 04/12/2013              |                                |                            |                         |                            |  |  |
|                                                         | Fecha Inicio                     | 01/01/2014              |                                |                            |                         |                            |  |  |
|                                                         | Fecha fin                        |                         |                                |                            |                         |                            |  |  |
|                                                         | Estado Científico                | EJECUCIÓN               |                                |                            |                         |                            |  |  |
|                                                         | Estado Económico                 | EJECUCIÓN               |                                |                            |                         |                            |  |  |
|                                                         | Datos justificación en cur       | so                      |                                |                            |                         |                            |  |  |
|                                                         | Periodo                          |                         | Tipo                           | Inicio de<br>justificación | Fin de<br>justificación | Estado de<br>justificación |  |  |
|                                                         | AYUDAS PREDOCTORALES<br>24 MESES | 2013 - INFORME          | Informe Científico-<br>Técnico | 08/07/2015                 | 08/09/2015              | ABIERTO                    |  |  |

4. En la pestaña de "Documentos y Preguntas", podrá consultar el informe aportado por el investigador en formación ("Informe 24 meses), y podrá adjuntar su informe como Investigador Principal ("Informe 24 meses IP"). El <u>Modelo</u> <u>Informe Seguimiento 24M Investigador Principal</u> está en la página web de la convocatoria.

| <ul> <li>Listado Ayudas</li> <li>Datos Ayuda</li> <li><u>Documentos y Preguntas</u></li> </ul> | BES-2013 | Datos Ayu           | da                               |             | -                          |     |         |
|------------------------------------------------------------------------------------------------|----------|---------------------|----------------------------------|-------------|----------------------------|-----|---------|
| <ul> <li>Documentos</li> <li>Validar/Rechazar</li> </ul>                                       | Acciones | Fichero             | Tipo Informe                     | Obligatorio | Tipo Justificación         | CIF | Entidad |
| <ul> <li>Resumen Document s y<br/>Preguntas</li> </ul>                                         | <b>å</b> | 2                   | Informe 24 meses IP              | SI          | Informe Científico-Técnico |     |         |
| <ul> <li>Enviar</li> <li>PDFs enviados</li> </ul>                                              | E K      | Informe_24meses.pdf | Informe 24 meses                 | SI          | Informe Científico-Técnico |     |         |
| Informes Anteriores     Cerrar justificación                                                   |          | Ad<br>for           | juntar informe IP en<br>mato PDF |             |                            |     |         |

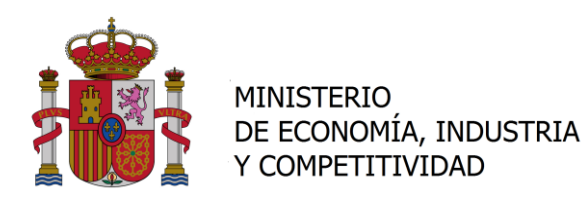

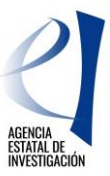

El documento se debe de adjuntar en esta pantalla, utilizando la opción examinar.

| Listado Ayudas<br>Datos Ayuda<br><u>Documentos y Prequntas</u><br>Documentos                                            | Datos Ayuda BES-2013-                                                                                                    |
|----------------------------------------------------------------------------------------------------|----------------------------------------------------------------------------------------------------|
| <ul> <li>Validar/Rechazar</li> <li>Resumen Documentos y<br/>Preguntas</li> <li>Enviar</li> <li>PDFs enviados</li> </ul> | Guardar Volver                                                                                                    |
| Informes Anteriores<br>Cerrar justificación                                                                             | Sólo se permitirá ficheros con extensión .pdf y con un tamaño menor o igual a 4Mb<br>Tipo Informe: Informe 24 meses IP<br>Entidad: - |

Una vez adjuntado, aparecerá la siguiente pantalla. Para modificar el documento antes de enviarlo, puede cancelarlo pulsando sobre el icono con forma de cruz señalado en la siguiente imagen:

|   | ≫ JUSTIFICACIONES                                        |             |                     |                     |             | Ayuda   F.A                | .Q∣Noti | cias   Salir |
|---|----------------------------------------------------------|-------------|---------------------|---------------------|-------------|----------------------------|---------|--------------|
|   | ▶ Listado Ayudas<br>▶ Datos Ayuda                        | > Formulari | io guardado         |                     |             |                            |         |              |
|   | Documentos y Preguntas                                   | Datos Ayuda |                     |                     |             |                            |         |              |
|   | <ul> <li>Documentos</li> <li>Validar/Rechazar</li> </ul> | BES-2013-   |                     |                     |             |                            |         | I            |
|   | <ul> <li>Resumen Documentos y<br/>Preguntas</li> </ul>   | Acciones    | Fichero             | Tipo Informe        | Obligatorio | Tipo Justificación         | CIF     | Entidad      |
|   | Enviar     PDFs enviados                                 | ×x          | Manual_just.pdf     | Informe 24 meses IP | SI          | Informe Científico-Técnico |         |              |
| 1 | Informes Anteriores                                      | E K         | Informe_24meses.pdf | Informe 24 meses    | SI          | Informe Científico-Técnico |         |              |
|   | Cerrar justificación                                     |             |                     |                     |             |                            |         |              |

Le recordamos que únicamente el Representante Legal puede rechazar el informe de justificación aportado por el investigador en formación. Una vez adjuntado, deberá pulsar la opción "Enviar", accediendo a la siguiente pantalla:

| Listado Ayudas                                           |                                                                                                    |
|----------------------------------------------------------|----------------------------------------------------------------------------------------------------|
| Datos Ayuda                                              | Datos Ayuda                                                                                                    |
| • Documentos y Preguntas                                 | BES-2013-                                                                                                    |
| <ul> <li>Documentos</li> <li>Validar/Rechazar</li> </ul> | Enviar Justificación Técnica                                                                                                  |
| <ul> <li>Resumen Documentos y<br/>Preguntas</li> </ul>   | Borrado Enviar Gancelar                                                                                                    |
| <ul> <li>Enviar</li> <li>PDFs enviados</li> </ul>        | Confirmación de justificación técnica. Advertencia: Al enviar estará aceptando la información aportada y no podrá modificarla |
| Informes Anteriores                                      | posteriormente.                                                                                                    |
| Cerrar justificación                                     |                                                                                                    |

Puede consultar el borrador del resguardo de la justificación pulsando en el botón "Borrador". Para enviar el archivo al Representante Legal de la entidad para su validación, deberá pulsar el botón "Enviar", resultando la siguiente pantalla:

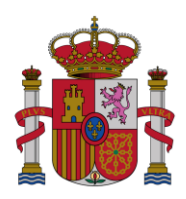

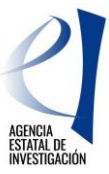

| Listado Ayudas                                                                                                    |
|----------------------------------------------------------------------------------------------------|
| Datos Avuda                                                                                                    |
| Documentos y Preguntas                                                                                                    |
| Documentos     Validar/Rechazar     Resumen Documentos y     Prepuntas     Enviar     PDFs enviados     Informes Anteriores     Cerrar justificación |

Una vez enviado el informe, únicamente podrá modificarlo, solicitando al Representante Legal de la entidad que lo rechace. Por otro lado, para obtener el resguardo de haber realizado la justificación, deberá pulsar en "Ver Justificación Técnica", apareciendo un documento como el siguiente, que deberá conservar el Investigador Principal.

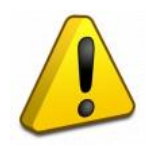

El documento que genera la aplicación, como resguardo de haber realizado la justificación NO DEBE SER ENVIADO ya que el proceso de envío de este documento se realiza telemáticamente con la validación y firma electrónica de la justificación por parte del Representante Legal de la entidad.

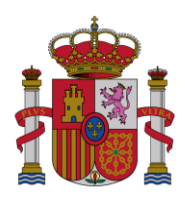

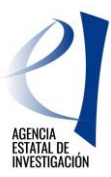

|                                                                                                    |                        | DIREC<br>CIENT<br>SUBD<br>HUMA        | CCIÓN GENERAL<br>TÍFICA Y TÉCNIC<br>IRECCIÓN GENE<br>NOS PARA LA II | L DE INVESTIGACIÓ<br>A<br>ERAL DE RECURSO<br>NVESTIGACIÓN | N<br>DS |
|----------------------------------------------------------------------------------------------------|------------------------|---------------------------------------|---------------------------------------------------------------------|-----------------------------------------------------------|---------|
| SUBPROGR                                                                                                    | AMA Ayudas             | Predoctoral                           | es                                                                  |                                                           |         |
| INVESTIGADOR PRINCI<br>AÑO DE CONVOCATORIA: 2013 REFEREN<br>ENTIDAD BENEFICIARIA:<br>CIF:                                                                                               | PAL:<br>CIA: BES-2013- |                                       |                                                                     |                                                           |         |
| FECHA DE INCORPORACION: 01/01/2014                                                                                                    |                        |                                       |                                                                     |                                                           |         |
| PROYECTO AL QUE ESTÁ INCORPORADO:                                                                                                    |                        |                                       |                                                                     |                                                           |         |
| PROYECTO AL QUE ESTÁ INCORPORADO:<br>INVESTIGADOR PRINCIPAL/RESPONSABLE:<br>Junto con la justificación se ha incluído el siguiente                                                      | informe de seguim      | iiento:                               |                                                                     |                                                           |         |
| PROYECTO AL QUE ESTÁ INCORPORADO:<br>INVESTIGADOR PRINCIPAL/RESPONSABLE:<br>Junto con la justificación se ha incluído el siguiente<br>DOCUMENTO DE SEGUIMIENTO                          | informe de seguim      | iiento:                               | 60a7b76                                                             | Resumen                                                   |         |
| PROYECTO AL QUE ESTÁ INCORPORADO:<br>INVESTIGADOR PRINCIPAL/RESPONSABLE:<br>Junto con la justificación se ha incluído el siguiente<br>DOCUMENTO DE SEGUIMIENTO<br>fanual_just.pdf       | informe de seguim      | TIPO                                  | 59e2b25k                                                            | Resumen<br>005de7067c0c                                   |         |
| PROYECTO AL QUE ESTÁ INCORPORADO:<br>INVESTIGADOR PRINCIPAL/RESPONSABLE:<br>Junto con la justificación se ha incluído el siguiente<br>DOCUMENTO DE SEGUIMIENTO<br>Manual_just.pdf<br>En | informe de seguim      | iento:<br>TIPO<br>Informe 24 meses IF | 59c2b25t                                                            | Resumen<br>po5de7067c0c                                   |         |

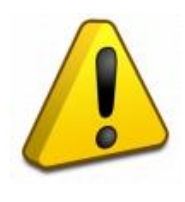

La opción "Cerrar Justificación", está deshabilitada. El proceso de justificación del Investigador Principal finaliza con el envío del informe a través de la aplicación telemática para su validación, cierre y firma electrónica por parte del Representante Legal de la entidad a la que está adscrita la ayuda predoctoral. Les recordamos que el resguardo que genera la aplicación tras la justificación NO HAY QUE REMITIRLO EN PAPEL, debe ser custodiado por el investigador principal.

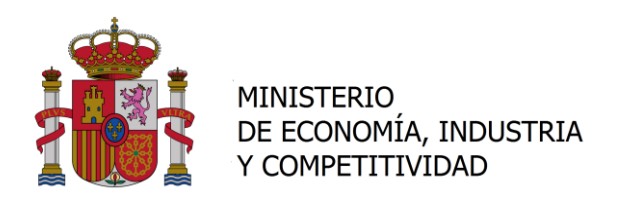

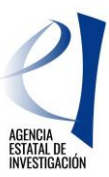

## 4.3.3. JUSTIFICACIÓN REPRESENTANTE LEGAL

El Representante Legal de la entidad deberá validar la justificación realizada por el investigador en formación y el investigador principal, a través de la aplicación de justificación <u>https://www.mineco.es/justificaciones/</u>, utilizando su usuario y contraseña. Una vez introducidos los mismos, puede aparecer la siguiente pantalla. En este caso, deberá seleccionar la opción "Representante Legal":

| >> JUSTIFICACIONES     | R.U.S   Ayuda   F.A.Q   Español   Català   Euskera   Gales                |
|------------------------|---------------------------------------------------------------------------|
| Acceso                 | Acceso                                                                    |
| Registro Investigador  |                                                                           |
| Registro Representante |                                                                           |
| Registro Delegado      | Seleccione a continuación el rol con el que desea ontrar en la aplicación |
| Recordar clave         |                                                                           |
| Cambiar clave          | Representante 🕥                                                           |
|                        | Acceder                                                                   |
|                        | *                                                                         |
|                        |                                                                           |
|                        |                                                                           |

Seleccionado el rol, se accederá a una pantalla en la que aparecerán todas las ayudas que la entidad tiene concedidas. Para seleccionar las ayudas predoctorales se puede proceder de dos maneras diferentes

- a) Buscar todas las ayudas predoctorales 2013 pendientes de justificar que tiene la entidad. Para ello deberá desplegar el listado de Subprogramas, seleccionando "Ayudas Predoctorales", y en Convocatoria se deberá optar por "2013", y pulsar la opción Enviar.
- b) Buscar una ayuda en concreto, introduciendo la referencia de la ayuda en el campo Referencia, y pulsar la opción Enviar.

|           | >> JUSTIFICACIONES                                                                            | Ayuda   F.A.Q   Noticias   Sal |
|-----------|-----------------------------------------------------------------------------------------------|--------------------------------|
|           | Listado Convocatorias     Búsqueda Ayudas                                                     |                                |
| $\langle$ | Búsqueda Ayudas     Enviar                                                                    |                                |
|           | Justificación Organismo     Subprograma     Justificaciones en Curso     Avudas Predoctorales |                                |
|           | Estadísticas     Convocatoria                                                                 |                                |
|           | Elija una opción de la lista 👻                                                                |                                |
|           | Referencia                                                                                    |                                |
|           |                                                                                               |                                |

Realizada la búsqueda, aparecerá el listado de las ayudas pendientes de justificar:

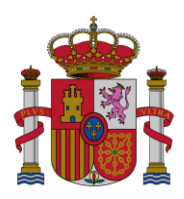

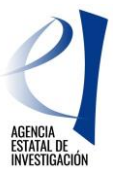

| >> JUSTIFICACIONES                                                                      |                               |             |                                 | Ayuda                       | F.A.Q Noticias Salir              |
|-----------------------------------------------------------------------------------------|-------------------------------|-------------|---------------------------------|-----------------------------|-----------------------------------|
| Listado Convocatorias     Entidades                                                     | Listado Ayudas                |             |                                 |                             |                                   |
| <ul> <li>&gt; Justificación Organismo</li> <li>&gt; Justificaciones en Curso</li> </ul> | Selección Referencia BES-2013 | Descripción | Convocatoria<br>Ayudas FPI 2013 | Tipo proyecto<br>Individual | Plazo de Justificación<br>ABIERTO |
|                                                                                         |                               | Acceder     | Volver                          |                             |                                   |
|                                                                                         |                               |             |                                 |                             |                                   |

Al pulsar en la opción *Acceder*, aparecerán los datos de la ayuda. Para iniciar el proceso de validación de los informes de justificación presentados por el investigador en formación e investigador principal, se deberá seleccionar la opción "Documentos y Preguntas":

|   | >> JUSTIFICACIONES                    |                                  |                  |                                |                            | Ayuda                   | F.A.Q   Noticias   Salir   |  |  |
|---|---------------------------------------|----------------------------------|------------------|--------------------------------|----------------------------|-------------------------|----------------------------|--|--|
|   | Listado Convocatorias     Datos Ayuda | Jatos Ayuda                      |                  |                                |                            |                         |                            |  |  |
|   | • Gastos                              |                                  | Volver           |                                |                            |                         |                            |  |  |
|   | Documentos y Preguntas                | Referencia BES-2013-             |                  |                                |                            |                         |                            |  |  |
|   | Informes Anteriores                   | Entidad                          |                  |                                |                            |                         |                            |  |  |
|   | Cerrar justificación                  | Agrupación                       | DPTO. FISICA API | LICADA                         |                            |                         |                            |  |  |
|   |                                       | Título/Investigador              |                  |                                |                            |                         |                            |  |  |
|   |                                       | Investigador Principal           |                  |                                |                            |                         |                            |  |  |
|   |                                       | Fecha resolución                 | 04/12/2013       |                                |                            |                         |                            |  |  |
| / |                                       | Fecha Inicio                     | 01/01/2014       |                                |                            |                         |                            |  |  |
|   |                                       | Fecha fin                        | 28/04/2015       |                                |                            |                         |                            |  |  |
|   |                                       | Estado Científico                | EJECUCIÓN        |                                |                            |                         |                            |  |  |
|   |                                       | Estado Económico                 | EJECUCIÓN        |                                |                            |                         |                            |  |  |
|   |                                       | Datos justificación en curs      | 50               |                                |                            |                         |                            |  |  |
|   |                                       | Periodo                          |                  |                                | Inicio de<br>justificación | Fin de<br>justificación | Estado de<br>justificación |  |  |
|   |                                       | AYUDAS PREDOCTORALES<br>24 MESES | 2013 - INFORME   | Informe Científico-<br>Técnico | 08/07/2015                 | 08/09/2015              | ABIERTO                    |  |  |

En la pantalla de "Documentos y Preguntas", puede visualizar los informes aportados por el investigador en formación (el informe que tiene asignado como *Tipo de informe* el "Informe 24 meses") y por el investigador principal (el informe que tiene asignado como *Tipo de informe* el "Informe 24 meses IP"). En ambos casos se puede consultar el documento aportado seleccionando el icono de documento PDF, en el apartado *Acciones*.

Para rechazar los informes presentados, deberá seleccionarse la opción "Validar/Rechazar". Para rechazar el informe del investigador en formación, se utilizará la opción "Rechazar Envío Investigador", y para rechazar el informe del Investigador Principal, se utilizará la opción "Rechazar Envío IP". También se puede optar por enviar un correo electrónico informativo sobre el rechazo del correspondiente informe.

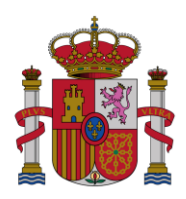

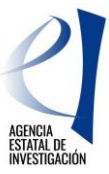

| <br>Listado Convocatorias     Listado Convocatorias     Datos Ayuda     Gastos     Documentos y Preguntas     Validarñechazar     Validarñechazar     Vanimes Documentos y     Préguntas     Informes Anteriores | Datos Ayuda<br>BES-2013-<br>Validación/Rechazo<br>Recha<br>Según la configuración de la Jostificación, no<br>Si pulsa Rechazar, se rechazarán los eleme<br>de los mismos. | es necesario que presenta a Validar el documentos que se presentan a continuación y deberá | Ayuda   F.A.Q   Noticias   Salir<br>Izar Envio IP<br>Itto-<br>volver a enviar la justificación el responsable |
|----------------------------------------------------------------------------------------------------|----------------------------------------------------------------------------------------------------|--------------------------------------------------------------------------------------------|----------------------------------------------------------------------------------------------------|
| • Certar Justificación                                                                                                    | Documento                                                                                                    | Responsable                                                                                | Fichero                                                                                                    |
|                                                                                                    |                                                                                                    |                                                                                            |                                                                                                    |
|                                                                                                    | Informe 24 meses                                                                                                    | Investigador                                                                               | Informe_24meses.pdf                                                                                           |
|                                                                                                    | Informe 24 meses<br>Informe 24 meses IP                                                                                                    | Investigador Investigador principal                                                        | Informe_24meses.pdf<br>Manual_just.pdf                                                                        |

En caso de no rechazar los informes, deberá realizar la última acción del proceso de justificación, mediante la opción "Cerrar justificación".

| JUS IIFICACIONES     Listado Convocatorias     Datos Avuda |              | _            | Datos Ayuda | _                          | Ayuda   F.A.Q   Noticias   Salir             |  |  |
|------------------------------------------------------------|--------------|--------------|-------------|----------------------------|----------------------------------------------|--|--|
| <ul> <li>Gastos</li> <li>Documentos y Preguntas</li> </ul> | BES-2013-    | BES-2013-    |             |                            |                                              |  |  |
| Informes Anteriores     Cerrar instificación               | Cierre de Ju | ustificación |             |                            |                                              |  |  |
| Cerrar iustificación                                       | Selección    | Inicio Plazo | Fin Plazo   | Tipo Justificación         | Descripción                                  |  |  |
| <ul> <li>Ver Justificaciones Cerradas</li> </ul>           | ۲            | 08/07/2015   | 08/09/2015  | Informe Científico-Técnico | AYUDAS PREDOCTORALES 2013 - INFORME 24 MESES |  |  |
|                                                            |              |              |             | Cerrar Justifica           | ción                                         |  |  |

Al seleccionar la opción "Cerrar Justificación", aparecerá una pantalla en la que se podrá visualizar el borrador del resguardo de la justificación realizada (opción "Borrador"). Para finalizar el proceso, se deberá pulsar la opción "Cerrar con Registro Electrónico"

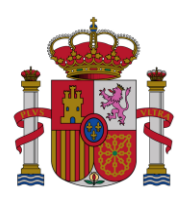

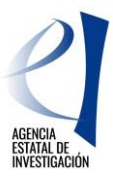

Una vez cerrada, se deberá firmar el resguardo de la justificación a través de la aplicación <u>https://sede.micinn.gob.es/firmarsolicitud/</u>, donde se deberá localizar dicho documento. La referencia de este documento se puede consultar en el apartado "Cerrar justificación/ Ver Justificaciones Cerradas":

|                        |            |                               | Dat                               | os Avuda                                               |                                                                                                    |            |                                        |                                      |                                             |
|------------------------|------------|-------------------------------|-----------------------------------|--------------------------------------------------------|----------------------------------------------------------------------------------------------------|------------|----------------------------------------|--------------------------------------|---------------------------------------------|
| Patos Ayuda            | ES-2013    | -                             |                                   |                                                        |                                                                                                    |            |                                        |                                      |                                             |
| lastos                 |            |                               |                                   |                                                        |                                                                                                    |            |                                        |                                      |                                             |
| Documentos y Preguntas |            |                               |                                   |                                                        |                                                                                                    |            |                                        |                                      |                                             |
| Informes Anteriores    | MPORTA     | NTE: Tie                      | ne justifica                      | ciones par                                             | a esta ayuda que ne                                                                                                    | cesitan se | r registradas de for                   | ma telemática, a                     | cceda a                                     |
| Cerrar justificación   | orrespon   | ndiente a                     | aplicación d                      | e registro t                                           | elemático                                                                                                    |            |                                        |                                      |                                             |
| Cerrar justificación   |            |                               |                                   |                                                        |                                                                                                    |            |                                        |                                      |                                             |
| Ver Justificaciones Ju | ustificaci | iones Ce                      | rradas                            |                                                        |                                                                                                    |            |                                        |                                      |                                             |
| Corrector              |            |                               |                                   |                                                        |                                                                                                    |            |                                        |                                      |                                             |
| Cerradas               |            |                               |                                   |                                                        |                                                                                                    | -          |                                        |                                      | Estado                                      |
| Cerradas               | F.I        | nicio                         | F.Fin                             | Тіро                                                   | Descripción                                                                                                    | Usuance    | Referencia                             | F.Cierre                             | Estado<br>Registro                          |
| Cerradas               | F.h        | nicio                         | F.Fin                             | Tipo<br>Informe                                        | Descripción<br>AYUDAS                                                                                                    | Usuano     | Referencia                             | F.Cierre                             | Estado<br>Registro                          |
| erradas                | E.I1       | nicio<br>/07/2015             | F.Fin<br>08/09/2015               | Tipo<br>Informe<br>Científico-<br>Técnico              | Descripción<br>AYUDAS<br>PREDOCTORALES 2013<br>- INFORME 24 MESES                                                                   | Usuan      | Referencia<br>I30X13X182627X55         | F.Cierre                             | Estado<br>Registro<br>Necesita<br>Registrar |
| erradas                | F.I/       | nicio<br>/07/2015             | F.Fin<br>08/09/2015               | Tipo<br>Informe<br>Científico-<br>Técnico              | Descripción<br>AYUDAS<br>PREDOCTORALES 2013<br>- INFORME 24 MESES                                                                   | Usuano     | Referencia<br>130x13x182627x55         | F.Cierre                             | Estado<br>Registro<br>Necesita<br>Registrar |
| Zerradas               | F.I        | nicio<br>/07/2015<br>/02/2015 | F.Fin<br>08/09/2015               | Tipo<br>Informe<br>Científico-<br>Técnico              | Descripción<br>AYUDAS<br>PREDOCTORALES 2013<br>- INFORME 24 MESES<br>PLAZO DE<br>JUSTIFICACIÓN DE                                   | Usuano     | Referencia                             | F.Cierre                             | Estado<br>Registro<br>Necesita<br>Registrar |
| Cerradas               | E.In       | nicio<br>/07/2015<br>/02/2015 | F.Fin<br>08/09/2015<br>12/05/2015 | Tipo<br>Informe<br>Cientifico-<br>Técnico<br>Económica | Descripción<br>AYUDAS<br>PREDOCTORALES 2013<br>- INFORME 24 MESES<br>PLAZO DE<br>JUSTIFICACIÓN DE<br>GASTOS EN PRIMERA<br>ANUALIDAD | Usuano     | Referencia<br>130X13X182627X55<br>130X | F.Cierre<br>09/07/2015<br>07/05/2015 | Estado<br>Registro<br>Necesita<br>Registrar |
| Cerradas               | F.It       | nicio<br>/07/2015<br>/02/2015 | F.Fin<br>08/09/2015<br>12/05/2015 | Típo<br>Informe<br>Científico-<br>Técnico<br>Económica | Descripción<br>AYUDAS<br>PREDOCTORALES 2013<br>- INFORME 24 MESES<br>PLAZO DE<br>JUSTIFICACIÓN DE<br>GASTOS EN PRIMERA<br>ANUALIDAD | Usuan      | Referencia<br>130X13X182627X55<br>130X | F.Cierre<br>09/07/2015<br>07/05/2015 | Estado<br>Registro<br>Necesita<br>Registrar |

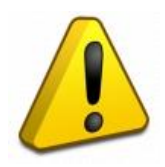

El proceso de justificación finaliza con la firma por parte del Representante Legal en la aplicación <u>https://sede.micinn.gob.es/firmarsolicitud/</u> del resguardo de la justificación generado durante la justificación realizada por el Representante Legal. Les recordamos que el resguardo que genera la aplicación tras la justificación. NO HAY QUE REMITIRLO EN PAPEL, debe ser custodiado por el centro.